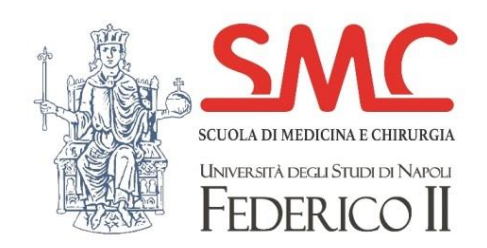

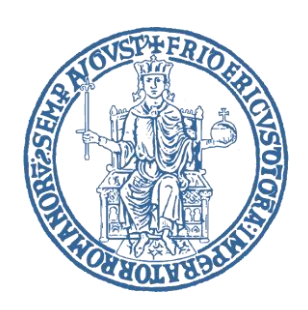

# Tirocinio Pratico-Valutativo ai fini dell'abilitazione all'esercizio della professione di Medico-Chirurgo

Applicazione Gestione Tirocini Medicina

Area Gestione

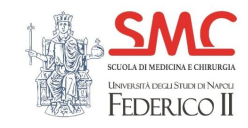

#### Portale di Gestione

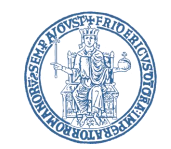

#### https://communitystudentiunina.sharepoint.com/sites/TirociniMedicina-AreaGestione

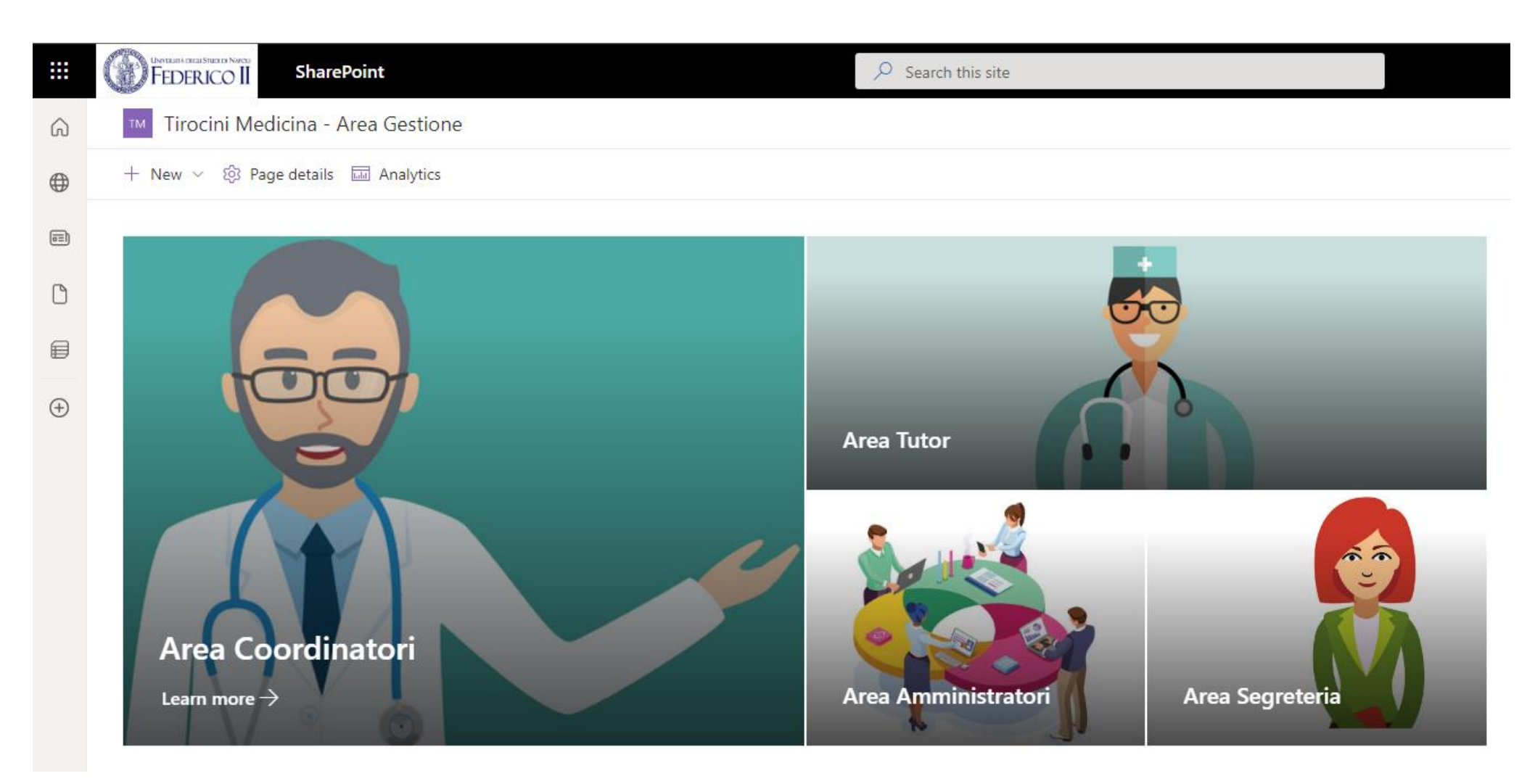

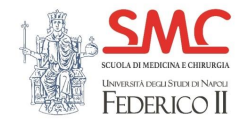

# Segreteria - Dashboard

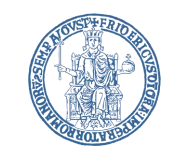

La dashboard fornisce una visione di insieme sul numero di domande di tirocinio da approvare e su quante sono state già approvate ma non ancora assegnate.

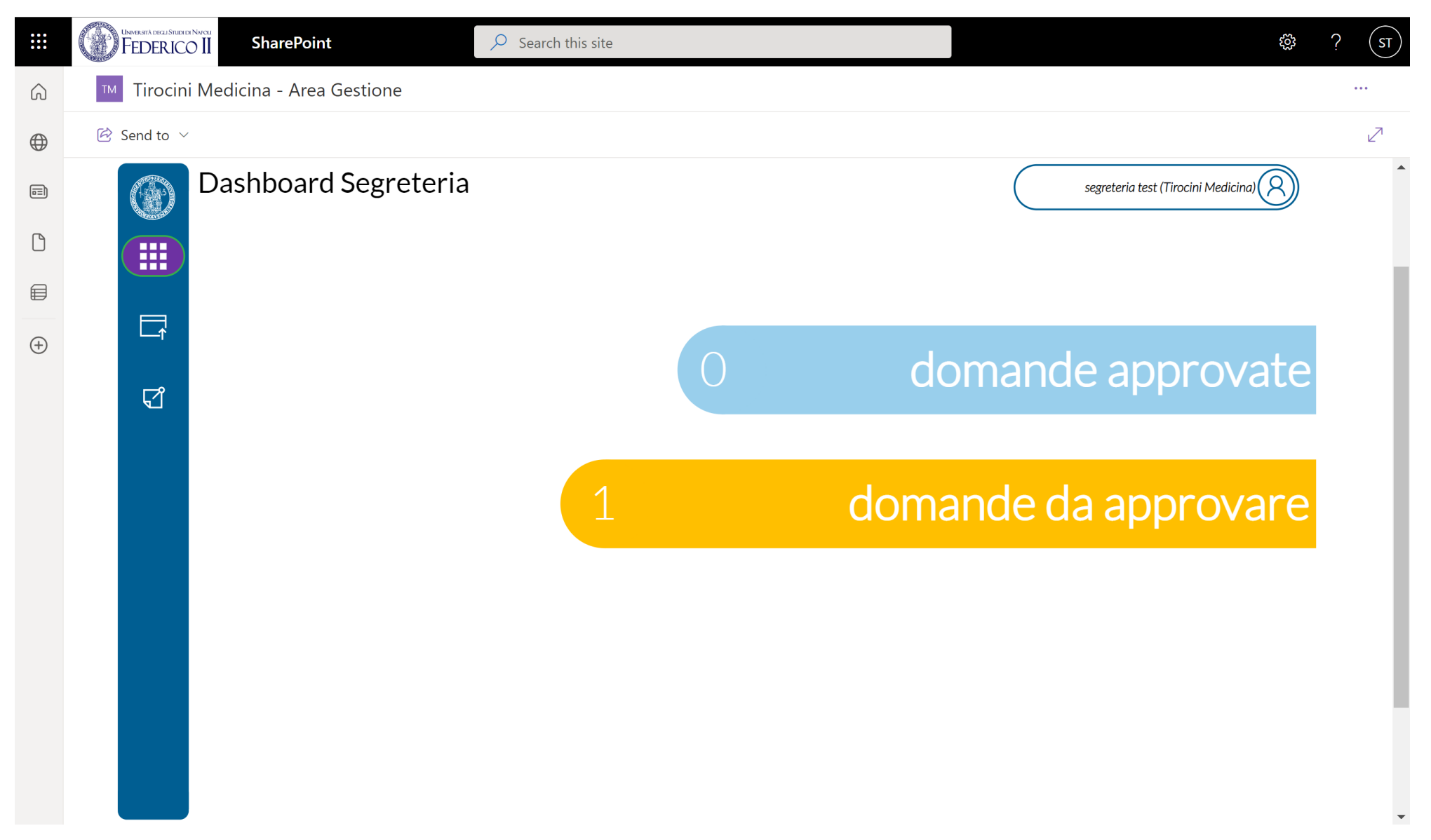

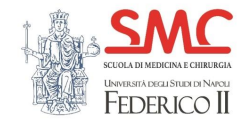

# Segreteria – Domande da approvare

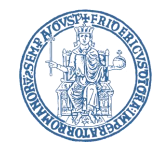

Per approvare una domanda di tirocinio occorre selezionarla dall'elenco sulla sinistra e cliccare il tasto approva.

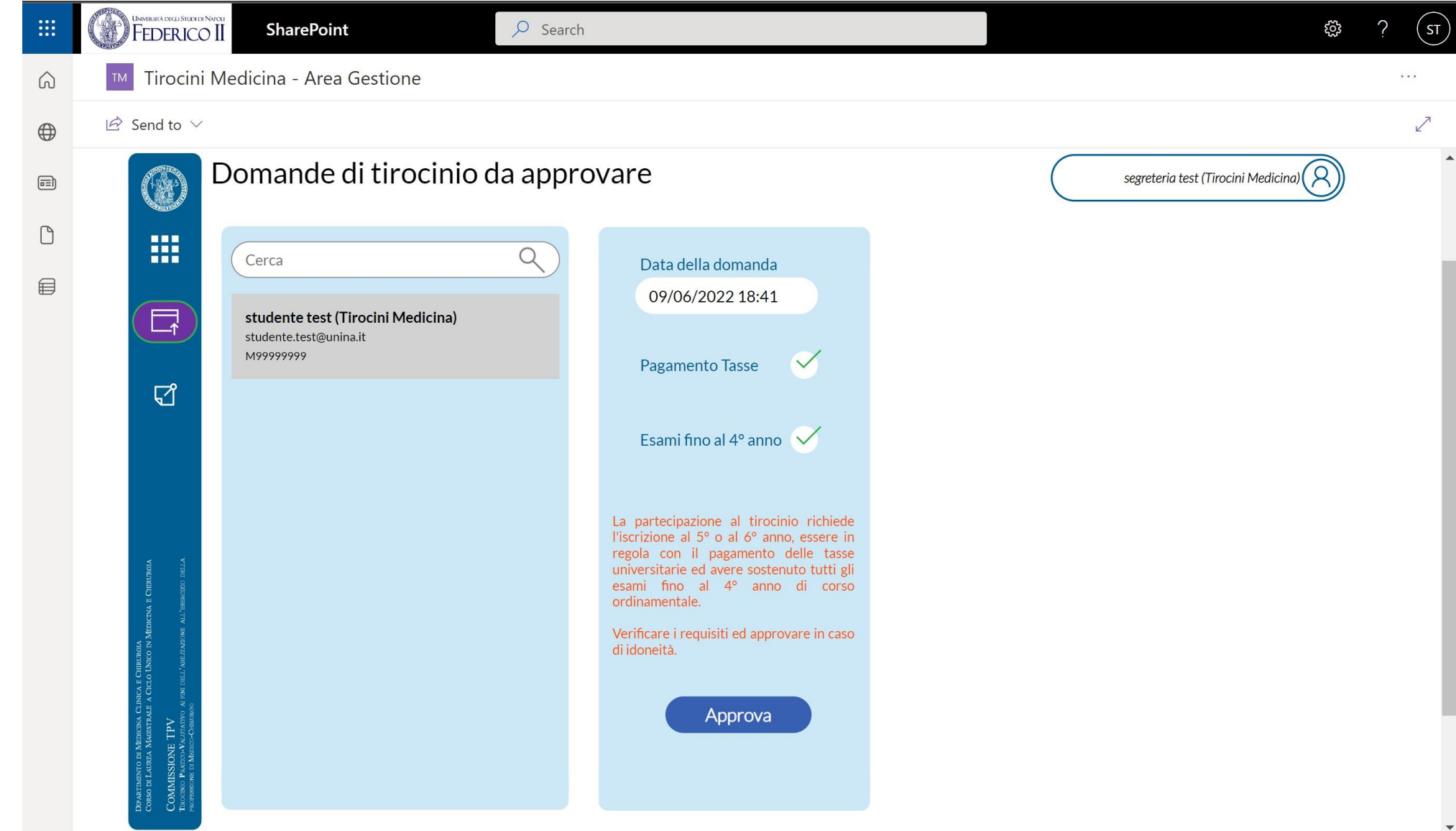

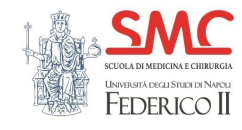

# Segreteria – Domande approvate

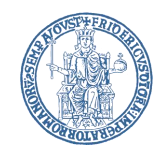

La sezione domande approvate consente di visualizzare lo storico delle domande approvate ma non ancora assegnate.

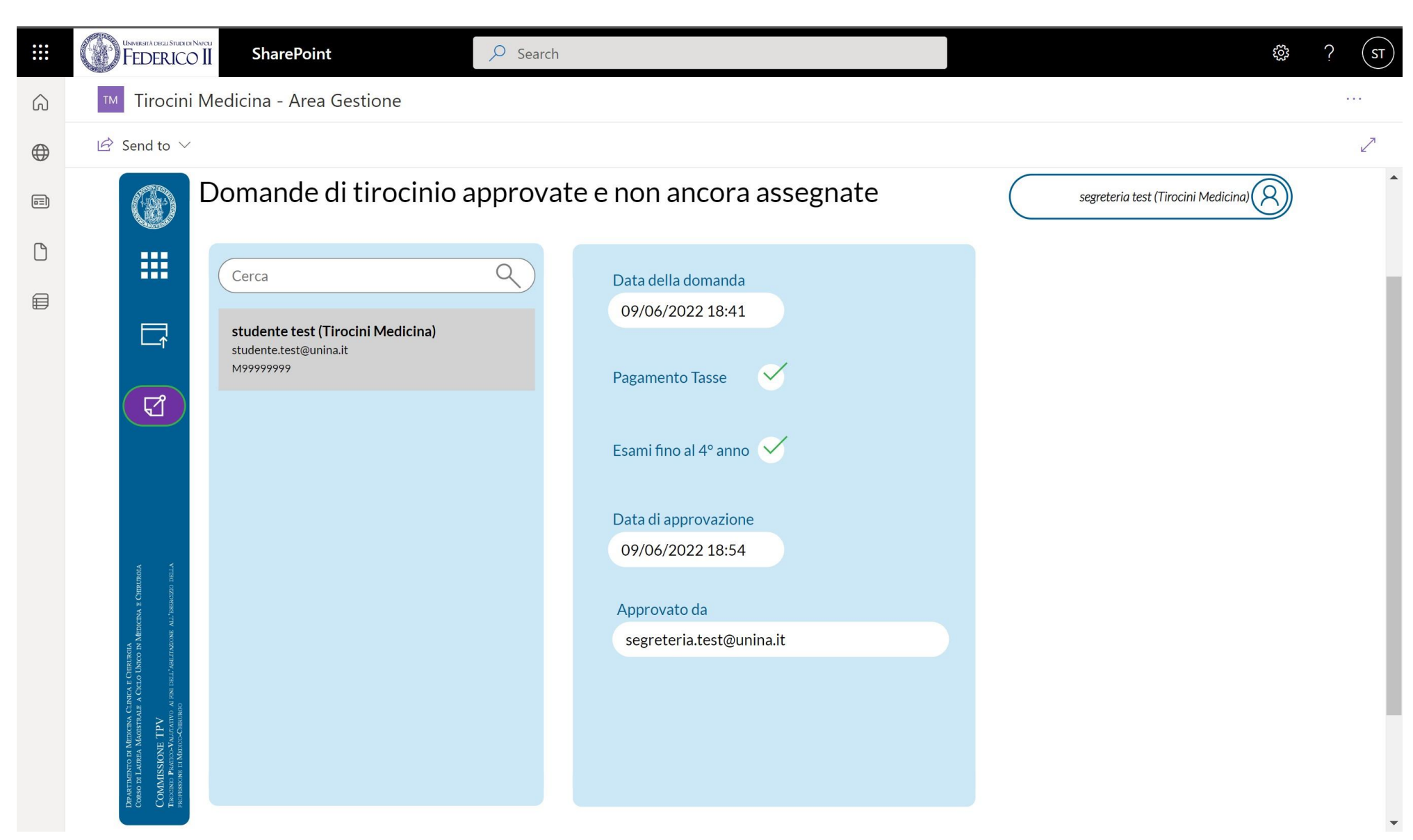

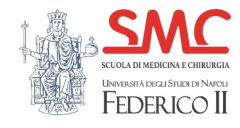

#### Amministratori - Dashboard

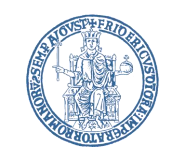

La dashboard fornisce una visione di insieme sul numero di domande di tirocinio da assegnare e su quante sono state già assegnate

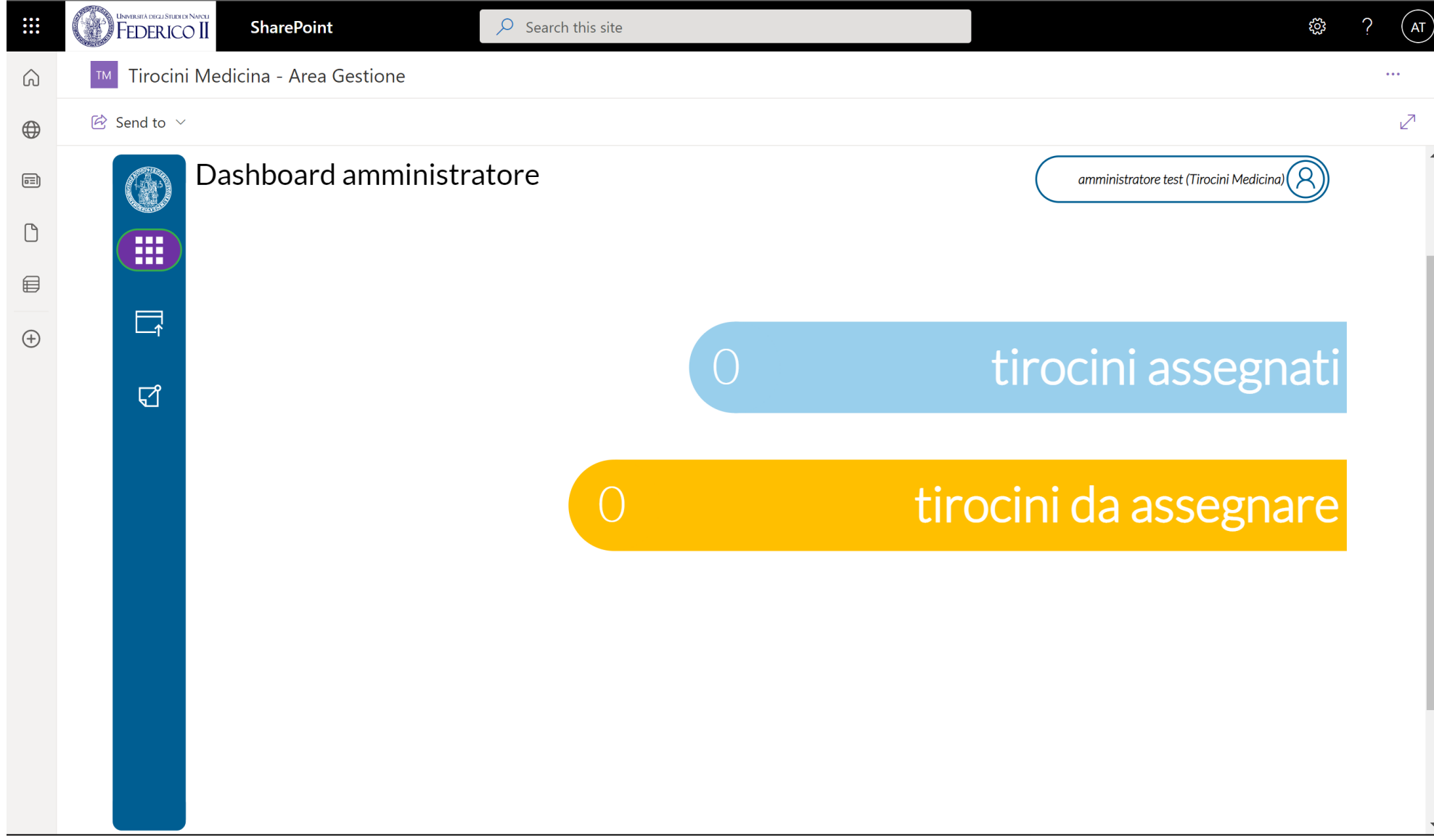

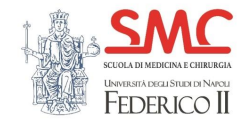

# Amministratori – Tirocini da assegnare

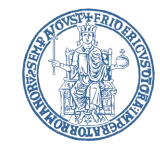

Per assegnare una domanda di tirocinio occorre selezionarla dall'elenco sulla sinistra e provvedere ad assegnare i Coordinatori ed i Tutor per ogni area (Medica, Chirurgica e Medicina Generale).

Per assegnare un Coordinatore o un Tutor occorre selezionare il tab dell'area di interesse, cercare la persona attraverso la casella di ricerca e assegnarlo con le freccia accanto alla casella relativa al ruolo.

|   | UNMERITÀ DEGLI STUEVO NAVELI<br>FEDERICO II | SharePoint                                                                        | $\mathcal P$ Search this site |                                                                                                    |                   |                            | හු             | ?  | AT |
|---|---------------------------------------------|-----------------------------------------------------------------------------------|-------------------------------|----------------------------------------------------------------------------------------------------|-------------------|----------------------------|----------------|----|----|
| Ŵ | SharePoint start page                       | edicina - Area Gestione                                                           |                               |                                                                                                    |                   |                            |                | •• |    |
|   | 🖄 Send to $ \smallsetminus $                |                                                                                   |                               |                                                                                                    |                   |                            |                |    | 2  |
|   | Ti                                          | rocini da assegnare                                                               |                               |                                                                                                    |                   | amministratore test (Tiroc | cini Medicina) |    | -  |
|   |                                             | Cerca<br>studente test (Tirocini Medicina)<br>studente.test@unina.it<br>M99999999 | Area<br>Cerca                 | Medica Area Chirurgica<br>Istituzionali<br>Coordinatore<br>Tutor 1<br>Tutor 2<br>Tutor 3<br>Tutor 4<br>Tutor 5 | Medicina Generale |                            |                |    |    |
|   |                                             |                                                                                   | Elin                          | nina tirocinio                                                                                                 | A                 | nnulla modifiche           | Salva          |    |    |

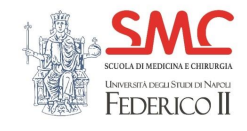

Per poter assegnare un tirocinio e' necessario assegnare i Coordinatori ed i Tutor per ogni area.

E' possibile comunque salvare un tirocinio per cui non sono stati assegnati tutti i Coordinatori e/o Tutor ed e' possibile completare l'assegnazione in futuro.

# Amministratori – Tirocini da assegnare

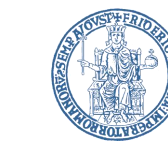

| ••• | UNWERSTADICAL STUDIO NAVCU<br>FEDERICO II       | SharePoint      | ♀ Search this site                                                                                                    |                                                                          | ŝ | ? | A |
|-----|-------------------------------------------------|-----------------|----------------------------------------------------------------------------------------------------|--------------------------------------------------------------------------|---|---|---|
| Ê   | Send to $\smallsetminus$                        |                 |                                                                                                    |                                                                          |   |   | 7 |
| Ē   | Send to V<br>Tiroci<br>Cerca<br>Studen<br>M9999 | ni da assegnare | Area Medica Area Chirurgica Medicina Generale   Cerca Istituzionali   Tutor GIOVANNI BATTISTA BARONE   Confermare l'assegnazione del tirocinio?   salvare senza assegnare il tirocinio   Assegna Annulla | amministratore test (Tirocini Medicina)                                  |   |   |   |
|     |                                                 |                 | Elimina tirocinio                                                                                                    | Annulla modifiche<br>Salva<br>record modificato,<br>salvare le modifiche |   |   |   |

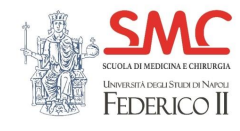

# Amministratori – Tirocini assegnati

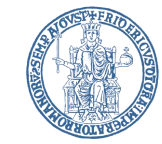

La sezione tirocini assegnati consente di visualizzare lo storico dei tirocini assegnati.

E' possibile eliminare un tirocinio attraverso il tasto Elimina Tirocinio. Non e' possibile eliminare un tirocinio per il quale e' stata effettuata almeno una valutazione.

E' possibile modificare un Coordinatore o un Tutor per un tirocinio già assegnato con la stessa modalità con cui sono stati assegnati in origine, e confermare.

| Ë       |                                                                    | ,0 se     | earch this site     |                              |                                         | ŝ | ? | AT             |
|---------|--------------------------------------------------------------------|-----------|---------------------|------------------------------|-----------------------------------------|---|---|----------------|
| Send to | $\checkmark$                                                       |           |                     |                              |                                         |   |   | 7 <sup>4</sup> |
|         | Tirocini assegnati ma                                              | non valut | ati                 |                              | amministratore test (Tirocini Medicina) | 8 |   |                |
| =       | Cerca                                                              | 9         | Area Medica Area    | Chirurgica Medicina Generale |                                         |   |   | 1              |
|         | <b>studente test (Tirocini Medicina)</b><br>studente.test@unina.it |           | Cerca Istituzionali |                              | <u> </u>                                |   |   |                |
|         | M99999999                                                          |           | Coordinatore        | MARCO AGLIETTA               | $\leftarrow$                            |   |   | - 1            |
| L7      |                                                                    |           | Tutor 1             | MICHELE ALTIERO              | ←                                       |   |   | - 1            |
|         |                                                                    |           | Tutor 2             | FRANCESCA ADDARIO            | ←                                       |   |   | - 1            |
|         |                                                                    |           | Tutor 3             | GIORGIO BOSSO                | ←                                       |   |   | - 1            |
|         |                                                                    |           | Tutor 4             | VITTORIO AGRILLO             | ←                                       |   |   | - 1            |
|         |                                                                    |           | Tutor 5             | LUCA ADAMO                   | ←                                       |   |   | - 1            |
|         |                                                                    |           |                     |                              |                                         |   |   |                |
|         |                                                                    |           | Elimina tirocinio   |                              |                                         |   |   |                |

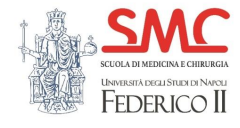

#### Tutor – Dashboard

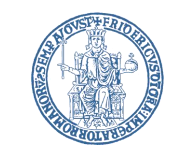

Al primo accesso all'area Tutor e' necessario inserire il nome del Dipartimento o dello Studio Medico di appartenenza. Questa informazione non potrà essere modificata in futuro ed apparirà sul libretto del tirocinio.

Inserire l'informazione corretta e confermare.

|       | UNMERSITÀ DECLI STUDI DI NANCLI<br>FEDERICO II | SharePoint              | $\mathcal P$ Search this site                                                                                                    | <u>ش</u>                      | ? (17) |
|-------|------------------------------------------------|-------------------------|----------------------------------------------------------------------------------------------------|-------------------------------|--------|
| Â     | ™ Tirocini M                                   | edicina - Area Gestione |                                                                                                    |                               |        |
|       | 🖻 Send to 🖂                                    |                         |                                                                                                    |                               | 2      |
|       |                                                | ashboard Tutor          |                                                                                                    | tutor test (Tirocini Medicna) |        |
| Ľ     |                                                |                         |                                                                                                    |                               |        |
|       |                                                |                         |                                                                                                    |                               | - 1    |
| ( + ) |                                                |                         |                                                                                                    | tirocini valutati             |        |
|       | ₹<br>Ţ                                         |                         | Inserire il nome del proprio Dipartimento o Studio Medico                                                                                                |                               |        |
|       |                                                |                         | Dipartimento o studio medico                                                                                                    |                               |        |
|       |                                                |                         | E' necessario inserire questa informazione solo una volta al primo accesso.<br>Porre attenzione al nome inserito in quanto non potra' essere modificato. | tirocini da valutare          |        |
|       |                                                |                         | Conferma                                                                                                    |                               |        |
|       |                                                |                         |                                                                                                    |                               |        |
|       |                                                |                         |                                                                                                    |                               |        |
|       |                                                |                         |                                                                                                    |                               | - 1    |
|       |                                                |                         |                                                                                                    |                               |        |

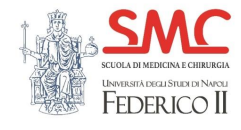

# Tutor – Dashboard

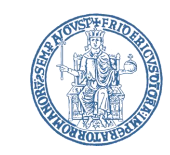

La dashboard fornisce una visione di insieme sul numero di tirocini da valutare e su quante sono state già valutate.

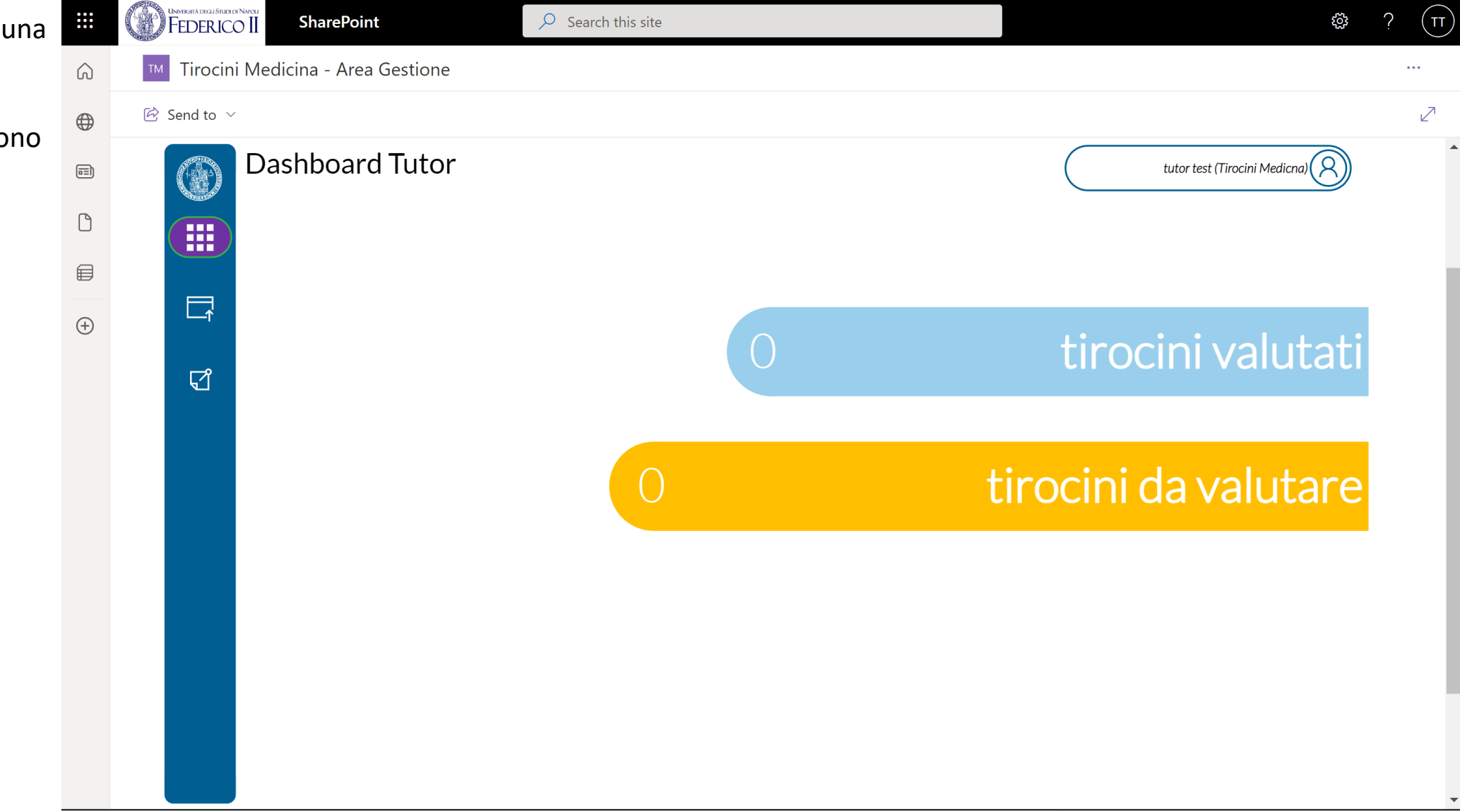

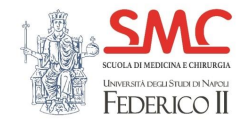

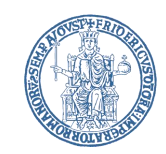

Per poter assegnare un tirocinio e' necessario assegnare i Coordinatori ed i Tutor per ogni area.

E' possibile comunque salvare un tirocinio per cui non sono stati assegnati tutti i Coordinatori e/o Tutor ed e' possibile completare l'assegnazione in un secondo momento.

|   | UNVERSITÀ DEGLI STUER DI NAFCEI<br>FEDERICO II | SharePoint                                                     | $\mathcal{P}$ Search th |                                                                                                    | ©                                                                                                    | ? (17)           |
|---|------------------------------------------------|----------------------------------------------------------------|-------------------------|----------------------------------------------------------------------------------------------------|----------------------------------------------------------------------------------------------------|------------------|
| â | Tirocini Me                                    | edicina - Area Gestione                                        |                         |                                                                                                    |                                                                                                    |                  |
|   | $\overleftrightarrow$ Send to $\lor$           |                                                                |                         |                                                                                                    |                                                                                                    | $\mathbb{Z}^{n}$ |
|   | Т                                              | irocini da valutare                                            |                         |                                                                                                    | tutor test (Tirocini Medicna)                                                                                                    | •                |
|   |                                                | Cerca studente test (Tirocini Medicina) studente test@unina it | Q<br>[]                 | Ingresso     Uscita     Durata       2022     09:00     16:45     07:45       Lorem Ipsum is simply dummy Lorem Ipsum has been the ind 1500s, when an unknown prin make a type specimen book. It | Attivita'<br>text of the printing and typesetting industry.<br>dustry's standard dummy text ever since the<br>iter took a galley of type and scrambled it to<br>has survived not only five centuries, but also |                  |
| + | ۲.                                             | studente.test@unina.it<br>M99999999                            |                         | 2022 10:15 16:30 06:15 Lorem Ipsum brevis                                                                                                    | el/la tirocinante.<br>Parere in<br>itinere non<br>ancora inviato<br>Invia parere                                                                                                    |                  |

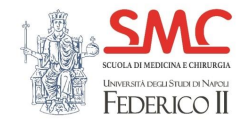

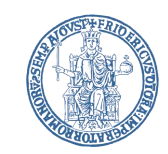

Per poter assegnare un tirocinio e' necessario assegnare i Coordinatori ed i Tutor per ogni area.

Ŵ

 $\bigoplus$ 

 $\square$ 

▤

 $\oplus$ 

E' possibile comunque salvare un tirocinio per cui non sono stati assegnati tutti i Coordinatori e/o Tutor ed e' possibile completare l'assegnazione in un secondo momento.

L'icona in rosso indica che lo studente non ha ancora sottomesso le attività per la valutazione, non e' quindi possibile concludere la valutazione delle stesse.

|           | CO SharePoint                       | $\mathcal{P}$ Search th | s site                                                                                                    | ţĞł                                                                                                    | ? (17)       |
|-----------|-------------------------------------|-------------------------|----------------------------------------------------------------------------------------------------|----------------------------------------------------------------------------------------------------|--------------|
| ™ Tiroci  | ni Medicina - Area Gestione         |                         |                                                                                                    |                                                                                                    |              |
| 🖄 Send to | $\checkmark$                        |                         |                                                                                                    |                                                                                                    | $\mathbb{Z}$ |
|           | Tirocini da valutare                |                         | Attività Studente Valutazione                                                                                                    | est (Tirocini Medicna)                                                                                  | ^            |
|           | Cerca                               | 9                       | Data Ingresso Uscita Durata Attivita'                                                                                                    |                                                                                                    |              |
|           | studente test (Tirocini Medicina)   |                         | 9/1/2022       09:00       16:45       07:45       Lorem Ipsum is simply dummy text of the printing an Lorem Ipsum has been the industry's standard dum 1500s, when an unknown printer took a galley of ty make a type specimen book. It has survived not only | d typesetting industry.<br>my text ever since the<br>pe and scrambled it to<br>five centuries, but also | - 1          |
|           | studente.test@unina.it<br>M99999999 |                         | 9/5/2022 10:15 16:30 06:15 Lorem Ipsum brevis                                                                                                    |                                                                                                    |              |
| 5         |                                     |                         |                                                                                                    |                                                                                                    |              |
|           |                                     |                         | Il tirocinio si sta svolgendo con regolarità, rispetto degli orari, e impegno del/la tirocinante.                                                                                                    | Parere in<br>itinere non<br>ancora inviato<br>Invia parere                                              |              |

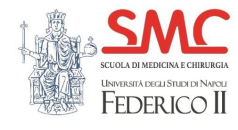

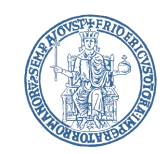

E' possibile inviare il parere in itinere attraverso il pulsante Invia parere. E' possibile modificare il contenuto predefinito del parere in itinere nella casella di testo accanto.

|   | UNMERSITÀ DEGLI STUER DE NAVELI<br>FEDERICO II | SharePoint                          | $\rho$ Search th | is site      |                |             |              | ¢                                                                                                    | ? (17) |
|---|------------------------------------------------|-------------------------------------|------------------|--------------|----------------|-------------|--------------|----------------------------------------------------------------------------------------------------|--------|
| J | Tirocini M                                     | edicina - Area Gestione             |                  |              |                |             |              |                                                                                                    |        |
| € | earrow  Send to $ earrow$                      |                                     |                  |              |                |             |              |                                                                                                    | Z      |
|   | T                                              | irocini da valutare                 |                  | Attività St  | tudente        | Valu        | tazione      | tutor test (Tirocini Medicna)                                                                                                    | •      |
| ) |                                                | Corres                              | 0                | Data         | Ingresso       | Uscita      | Durata       | Attivita'                                                                                                    |        |
|   |                                                | studente test (Throcini Medicina)   |                  | 9/1/2022     | 09:00          | 16:45       | 07:45        | Lorem Ipsum is simply dummy text of the printing and typesetting industry.<br>Lorem Ipsum has been the industry's standard dummy text ever since the<br>1500s, when an unknown printer took a galley of type and scrambled it to<br>make a type specimen book. It has survived not only five centuries, but also | - 1    |
| 9 |                                                | studente.test@unina.it<br>M99999999 |                  | 9/5/2022     | 10:15          | 16:30       | 06:15        | Lorem Ipsum brevis                                                                                                    | - 1    |
|   | S                                              |                                     |                  |              |                |             | Ē            |                                                                                                    | - 1    |
|   |                                                |                                     |                  | Il tirocinia | o si sta svolg | gendo con r | egolarità, r | rispetto degli orari, e impegno dell'ha tirocinante.<br>Parere in<br>itinere non<br>ancora inviato<br>Invia parere                                                                                                    |        |

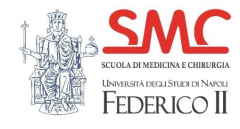

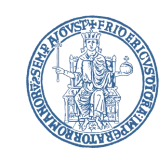

Search this site SharePoint ្ល៊ែ Ouando lo studente ha sottomesso le attività per Tirocini Medicina - Area Gestione ଜ la valutazione l'icona 🖄 Send to 🗸  $\bigoplus$ diventa verde. Tirocini da valutare tutor test (Tirocini Medicna) Attività Studente  $\square$ Data Ingresso Uscita Durata Attivita Cerca 9/1/2022 09:00 Lorem Ipsum is simply dummy text of the printing and typesetting industry. 16:45 07:45 ▤ Lorem Ipsum has been the industry's standard dummy text ever since the 1500s, when an unknown printer took a galley of type and scrambled it to studente test (Tirocini Medicina) make a type specimen book. It has survived not only five centuries, but also  $\oplus$ studente.test@unina.it 06:15 Lorem Ipsum brevis 10:15 16:30 9/5/2022 M99999999 S B A questo punto e' possibile procedere con la valutazione selezionando il tab Valutazione E' possibile visualizzare in forma estesa la descrizione dell'attività selezionando l'icona a Il tirocinio si sta svolgendo con regolarità, rispetto degli orari, e impegno del/la tirocinante. forma di documento Invia parere

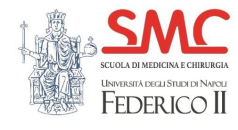

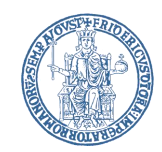

Passati a tab di Valutazione e' possibile assegnare le valutazioni per ciascuno degli elementi cliccando nel rettangolo della colonna di Valutazione per ciascun elemento.

Ad ogni click la valutazione passa al valore successivo da A ad F l'asterisco indica elementi che non sono ancora stati valutati.

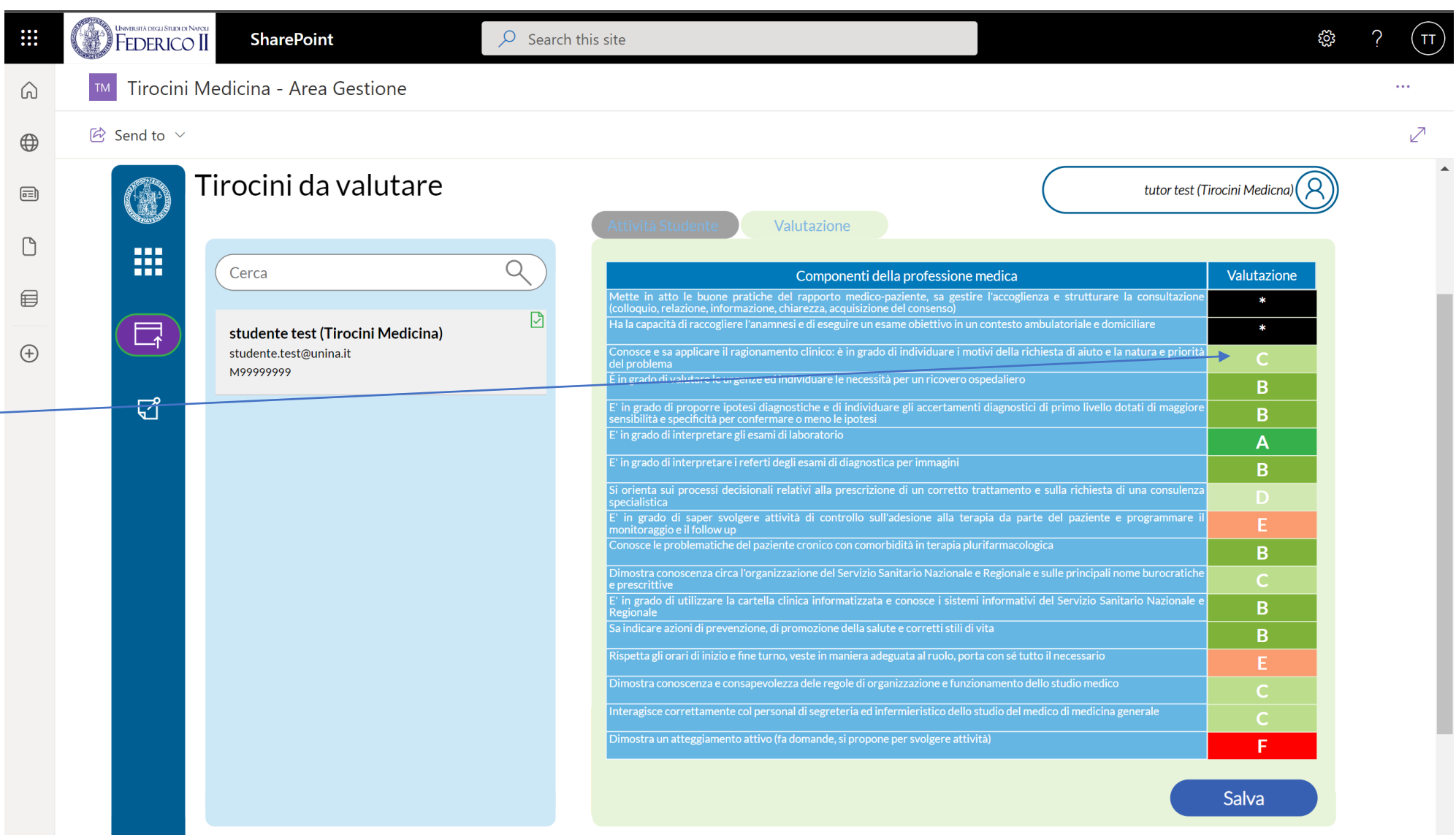

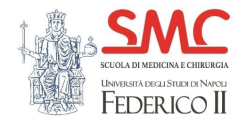

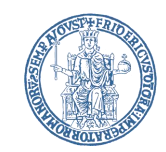

Con il pulsante Salva e' possibile salvare e sottomettere la valutazione al Coordinatore dell'area.

Se la valutazione e' relativa all'area di Medicina Generale il Tutor potrà decidete se il candidato e' Idoneo o meno e avviare le generazione del libretto oppure scegliere di salvare la valutazione senza sottometterla per completarla in un secondo momento.

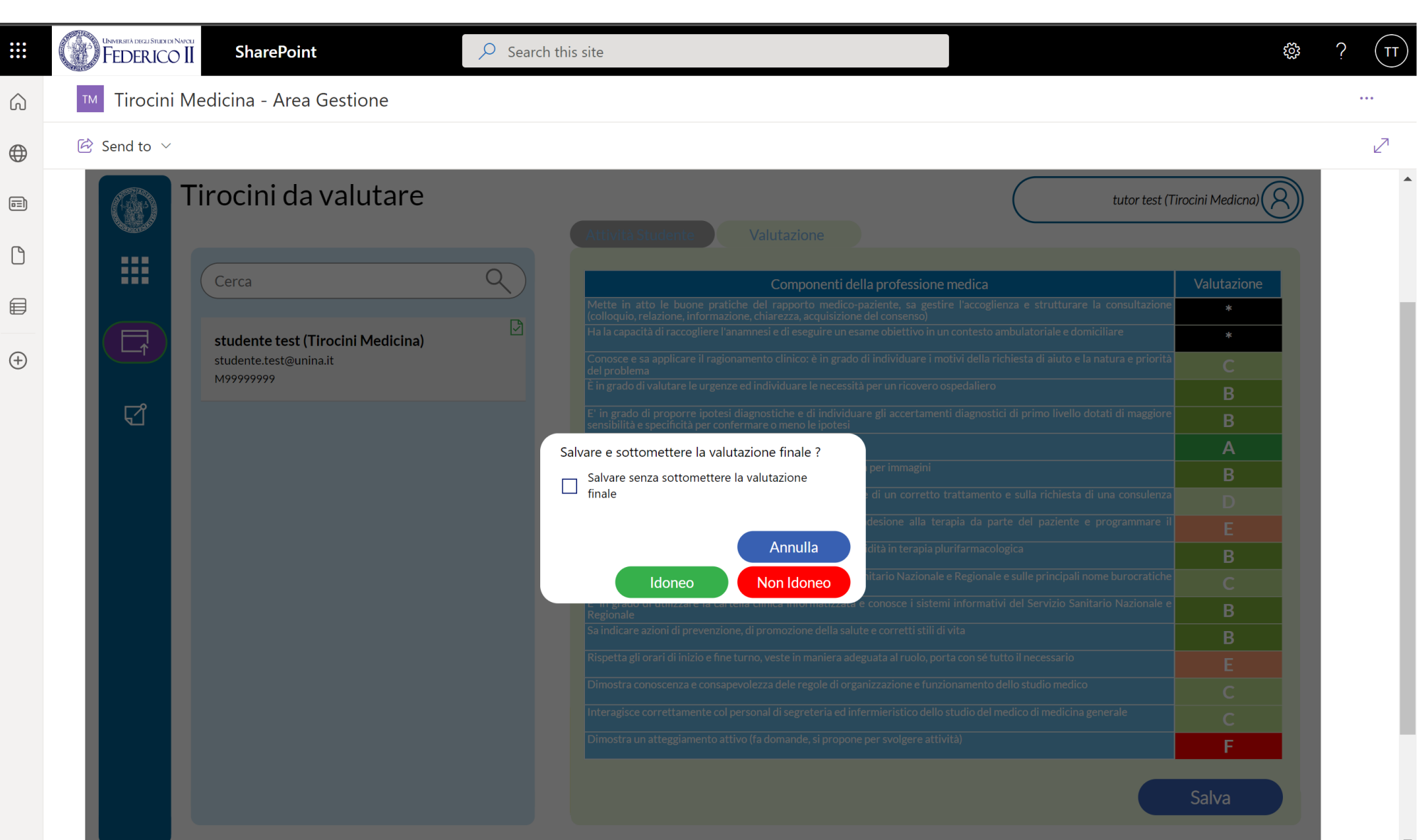

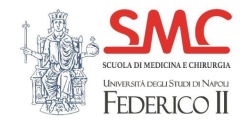

# Tutor – Tirocini Valutati

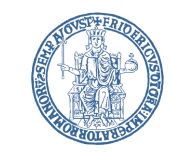

La sezione tirocini valutati consente di consultare lo storico dei tirocini per i quali e' stata completata la valutazione.

Se il Tutor e' di Medicina Generale ed ha completato la valutazione potrà accedere al libretto dello studente attraverso l'icona verde a forma di coccarda

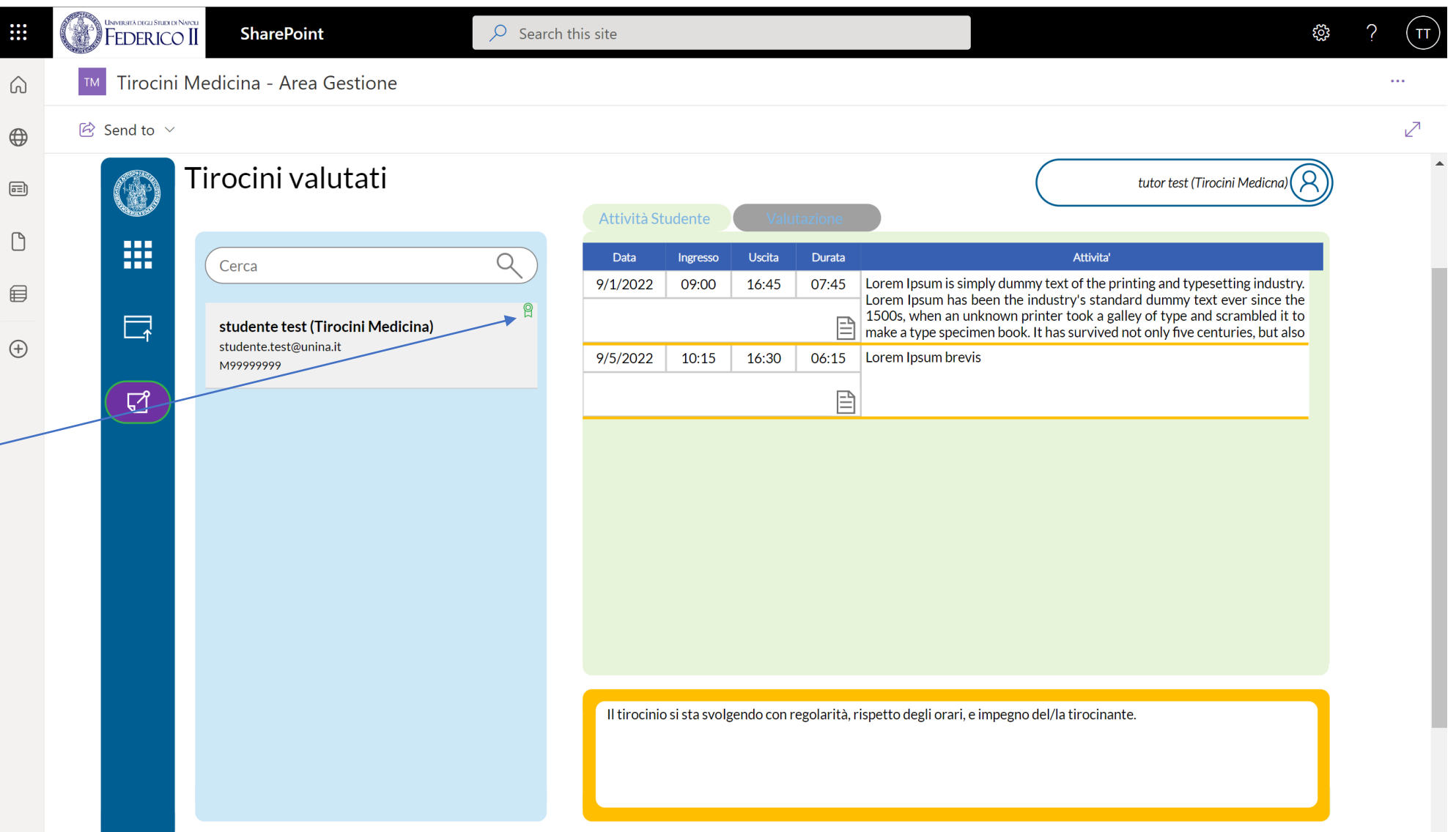

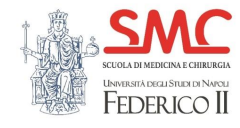

#### Coordinatori – Dashboard

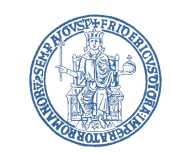

La dashboard fornisce una visione di insieme sul numero di tirocini di Area Medica e Chirurgica per la valutazione finale e su quante sono state già valutate.

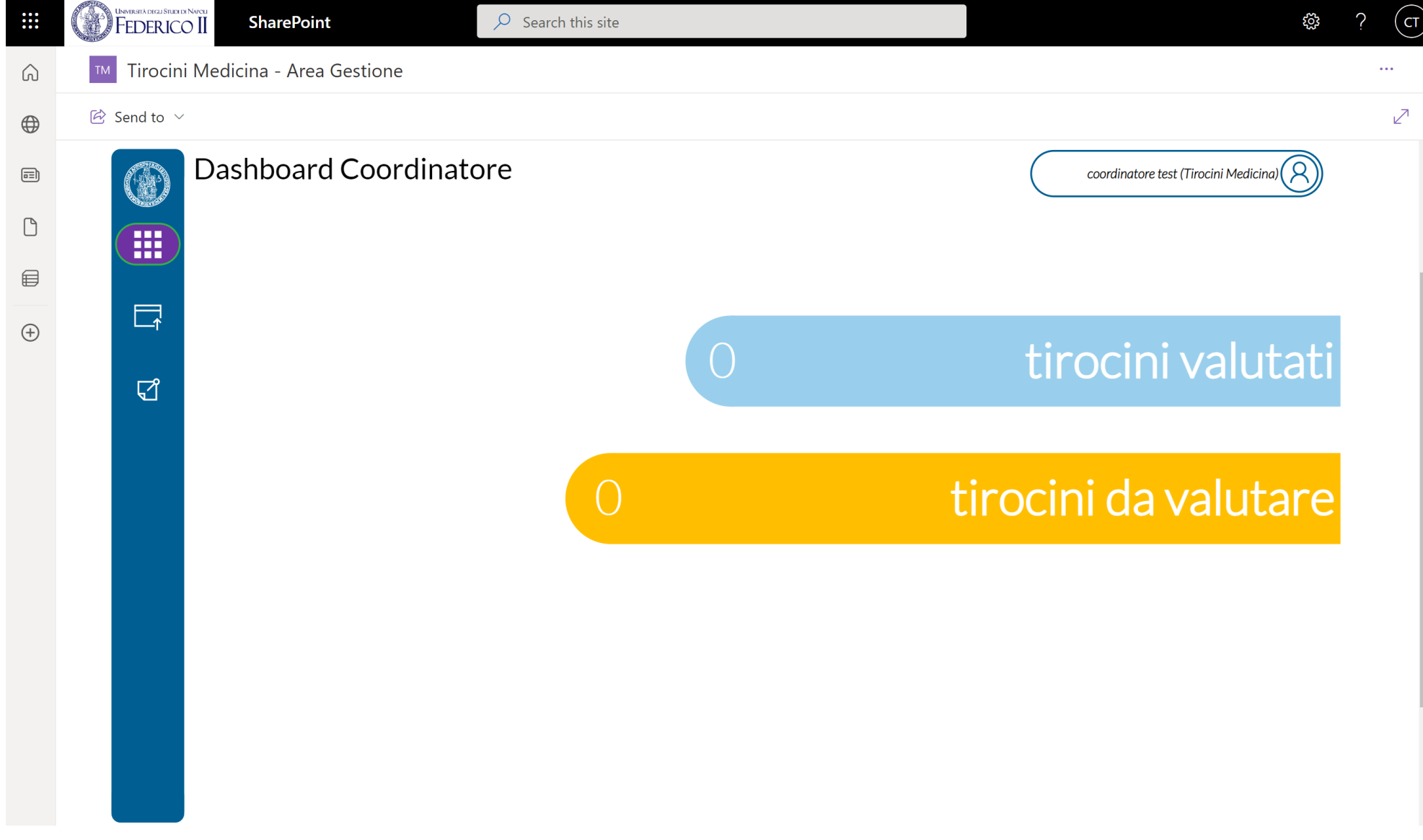

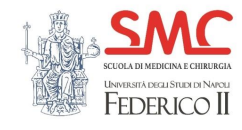

# Coordinatori – Tirocini da Valutare

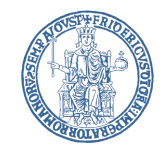

Il funzionamento dell'area 🗰 dei Coordinatori e' identica a quella dei Tutor con la differenza che la lista delle attività dello studente riporta tutte le attività sottomesse per ogni Tutor

|     | Construction of the second states of the second states of the second sta | SharePoint                          | ✓ Search t | his site     |                       |        |         |                                                                   | č; | ?   | TT  |
|-----|----------------------------------------------------------------------------------------------------|-------------------------------------|------------|--------------|-----------------------|--------|---------|-------------------------------------------------------------------|----|-----|-----|
| 6   | ™ Tirocini Me                                                                                                    | edicina - Area Gestione             |            |              |                       |        |         |                                                                   |    | ••• |     |
|     | $\overleftrightarrow$ Send to $$                                                                                                    |                                     |            |              |                       |        |         |                                                                   |    | )   | 2   |
|     | T                                                                                                    | irocini da valutare                 |            | Attività St  | udente                | Valu   | tazione | tutor test2 (tirocini medicina)                                   | )  |     | •   |
| U   |                                                                                                    | Cerca                               | Q          | Data         | Ingresso              | Uscita | Durata  | Attivita'                                                         |    |     |     |
|     |                                                                                                    |                                     |            | 9/7/2022     | 09:00                 | 18:00  | 09:00   | Lorem Ipsum Lorem Ipsum Lorem Ipsum                               |    |     | - 1 |
| 0   |                                                                                                    | studente test (Tirocini Medicina)   |            | marco.marcol | Tutor<br>lini@unina.i | t      |         |                                                                   |    |     |     |
| (+) |                                                                                                    | studente.test@unina.it<br>M99999999 |            | 9/7/2022     | 09:00                 | 18:00  | 09:00   | Lorem Ipsum 2                                                     |    |     |     |
|     | S.                                                                                                    |                                     |            | marco.marcol | Tutor<br>lini@unina.i | t      |         |                                                                   |    |     |     |
|     |                                                                                                    |                                     |            | 9/4/2022     | 09:30                 | 14:45  | 05:15   | What is Lorem Ipsum?                                              |    |     |     |
|     |                                                                                                    |                                     |            | michele.acun | Tutor<br>zo@unina.it  |        | P       | industry. Lorem Ipsum has been the industry's standard dummy text |    |     |     |
|     |                                                                                                    |                                     |            | 9/5/2022     | 09:45                 | 17:15  | 09:30   | prova 2                                                           |    |     |     |
|     |                                                                                                    |                                     |            | michele.acun | Tutor<br>zo@unina.it  |        | Ē       |                                                                   |    |     |     |
|     |                                                                                                    |                                     |            |              |                       |        |         |                                                                   |    |     |     |
|     |                                                                                                    |                                     |            |              |                       |        |         |                                                                   |    |     |     |
|     |                                                                                                    |                                     |            |              |                       |        |         |                                                                   |    |     |     |
|     |                                                                                                    |                                     |            |              |                       |        |         |                                                                   |    |     | - 1 |

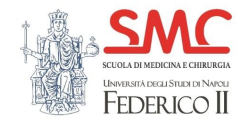

# Coordinatori – Tirocini da Valutare

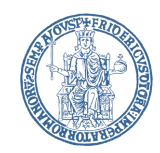

Passati a tab di Valutazione il Coordinatore avrà a disposizione tutte le valutazioni dei 5 Tutor dell'area e sarà in grado di esprimere il giudizio finale per ciascuno degli elementi cliccando nel rettangolo della colonna di Valutazione per ciascun elemento.

 $\widehat{}$ 

 $\bigoplus$ 

ß

▤

(+)

Con il tasto Salva porta' salvare o esprimere il giudizio di idoneità e generare il libretto dell'area di competenza.

Ad ogni click la valutazione passa al valore successivo da A ad F l'asterisco indica elementi che non sono ancora stati valutati.

| FEDERICO II                                        | SharePoint                           | O Search this site                                                                 |                                                                                                    |                               |      |      |            |          | ٤               | ŝ | ? (11 |
|----------------------------------------------------|--------------------------------------|------------------------------------------------------------------------------------|----------------------------------------------------------------------------------------------------|-------------------------------|------|------|------------|----------|-----------------|---|-------|
| ™ Tirocini M                                       | edicina - Area Gestione              |                                                                                    |                                                                                                    |                               |      |      |            |          |                 |   | •••   |
| $\overleftrightarrow$ Send to ${\scriptstyle\lor}$ |                                      |                                                                                    |                                                                                                    |                               |      |      |            |          |                 |   | 2     |
| Т                                                  | irocini da valutare                  | Attività Studente                                                                  | Valutazione                                                                                                    | $\left( \right)$              |      | tı   | itor te    | st2 (tin | ocini medicina) |   |       |
|                                                    | Cerca                                |                                                                                    | omponenti della professione medica                                                                                                    |                               | Г1 Т | 2 Т3 | <b>T</b> 4 | Т5       | Valutazione     |   |       |
|                                                    | studente test (Tirocini Medicina)    | Mette in atto le buone<br>informazione, chiarezza, av<br>Ha la capacità di raccogl | e pratiche del rapporto medico-paziente (colloqui<br>cquisizione del consenso)<br>iere l'anamnesi e di eseguire un esame obiettivo in | io, relazione,<br>un contesto | * *  | * *  | *          | *        | *               |   |       |
|                                                    | studente.test@unina.it<br>M999999999 | ambulatoriale<br>Conosce e sa applicare i<br>prioritari o urgenti e quel           | I ragionamento clinico: la capacità di individuare i<br>li secondari e la capacità di proporre ipotesi diagnos                        | problemi 📤<br>stiche e di 🔫   | * *  | * *  | *          | *        | *               |   |       |
| <b>√</b>                                           |                                      | È in grado di interpretare g                                                       | li esami di laboratorio                                                                                                    |                               | * *  | * *  | *          | *        | *               |   |       |
|                                                    |                                      | E' in grado di interpretare                                                        | i referti degli esami di diagnostica per immagini                                                                                     |                               | * *  | * *  | *          | *        | *               |   |       |
|                                                    |                                      | Si orienta sui processi deci                                                       | sionali relativi al trattamento farmacologico e non                                                                                   |                               | * *  | * *  | *          | *        | *               |   |       |
|                                                    |                                      | È in grado di compilare i<br>compilare la lettera di dimi                          | il rapporto di accettazione/dimissione del ricovero e<br>issione                                                                      | e in grado di                 | * *  | * *  | *          | *        | *               |   |       |
|                                                    |                                      | È in grado di valutare l'a<br>riabilitazione o di ricovero                         | appropriatezza dell'indicazione al ricovero e indicaro<br>protetto in altre strutture                                                 | e percorsi di                 | * *  | * *  | *          | *        | *               |   |       |
|                                                    |                                      | Si dimostra capace di inqua<br>altre criticità e fragilità dei                     | adrare il motivo del ricovero nel complesso delle event<br>pazienti                                                                   | uali cronicità,               | * *  | * *  | *          | *        | *               |   |       |
|                                                    |                                      | Sa indicare azioni di prever                                                       | nzione e di educazione sanitaria                                                                                                    |                               | * *  | * *  | *          | *        | *               |   |       |
|                                                    |                                      | Dimostra conoscenza e co<br>e del Servizio Sanitario Re                            | nsapevolezza circa l'organizzazione del Servizio Sanita<br>zionale                                                                    | rio Nazionale                 | * *  | * *  | *          | *        | *               |   |       |
|                                                    |                                      | Rispetta gli orari di inizio e                                                     | fine turno, veste in maniera adeguata al ruolo, porta d                                                                               | con sé tutto il               | * *  | * *  | *          | *        | *               |   |       |
|                                                    |                                      | Dimostra conoscenza e co                                                           | nsapevolezza delle regole del reparto (o ambulatorio)                                                                                 |                               | * *  | * *  | *          | *        | *               |   |       |
|                                                    |                                      | Interagisce correttamente                                                          | col personale medico, infermieristico e tecnico del rep                                                                               | parto                         | * *  | * *  | *          | *        | *               |   |       |
|                                                    |                                      | Dimostra conoscenza e co                                                           | nsapevolezza dei diversi ruoli e compiti dei membri del                                                                               | l'equipe                      | * *  | * *  | *          | *        | *               |   |       |
|                                                    |                                      | Dimostra un atteggiament                                                           | o attivo (fa domande, si propone per svolgere attività)<br>                                                                           |                               | * *  | * *  | *          | *        | *               |   |       |
|                                                    |                                      |                                                                                    |                                                                                                    |                               |      |      |            |          | Salva           |   |       |

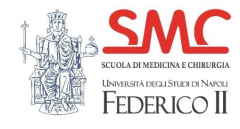

# Tutor – Tirocini Valutati

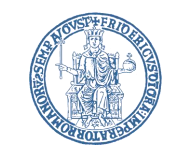

La sezione tirocini valutati funziona in maniera analoga a quella dei Tutor e consente di consultare lo storico dei tirocini per i quali e' stata completata la valutazione globale.

E' possibile accedere al libretto dello studente attraverso l'icona verde a forma di coccarda

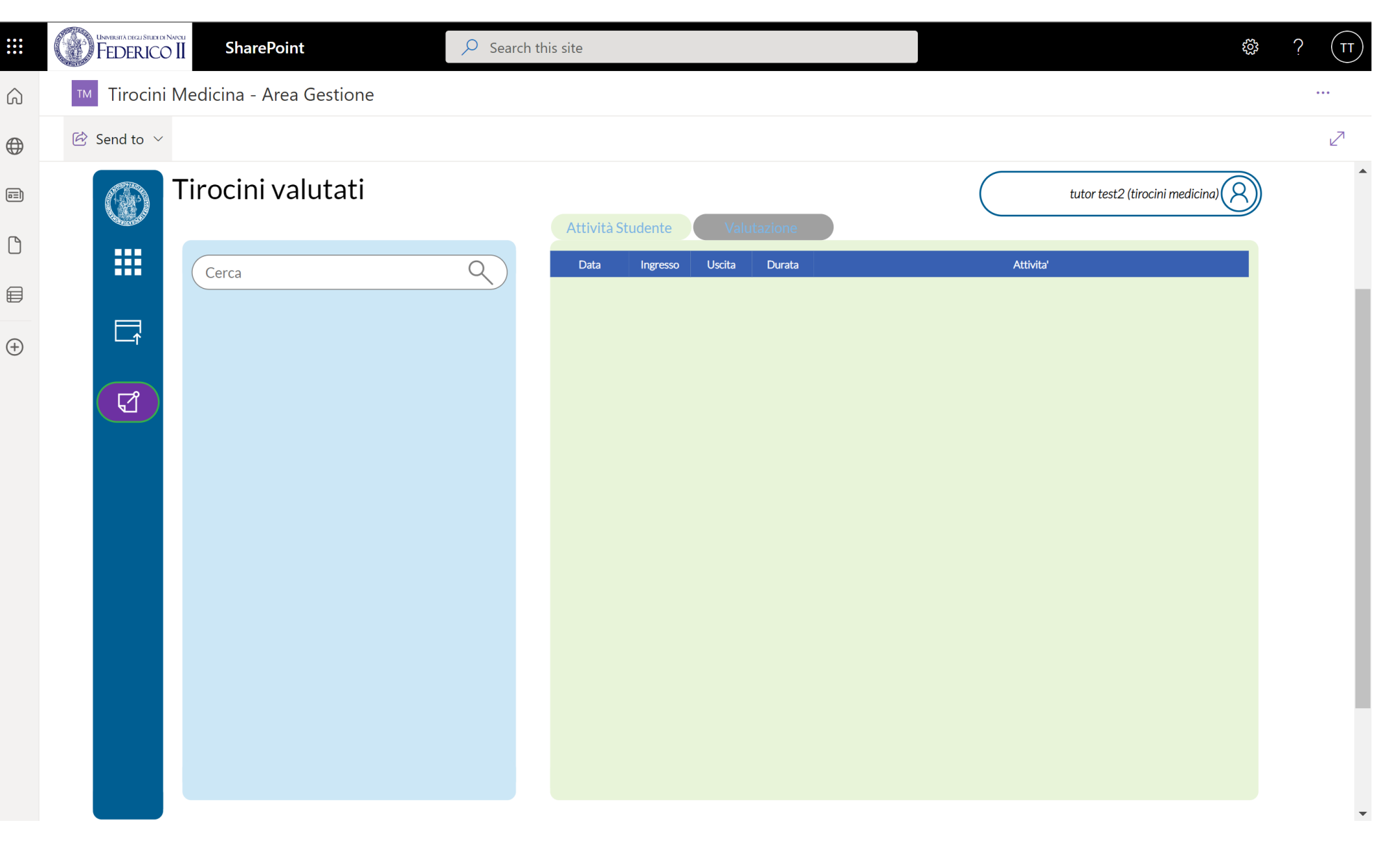